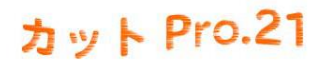

# カット Pro.21 整体・鍼灸 Pro.21

## アロハ ND-4、5、6 ドライバーソフトインストール方法

#### 動作環境

- ・NTT の一般回線をご利用の場合、NTT とナンバーディスプレイ契約が必要です。
- ・CTIアダプタは電源アダプターからの供給がなくても動作します(PCのUSBケーブル給電で動作可能) 電源アダプタを接続しない場合、PC の電源を切ると CTI アダプター内の日付、時刻、着歴情報などが消えますが Pro.21 のソフトの動作には影響しません。Pro.21 では、PC の日付と時刻情報を利用します。
- ・Windows 7,8,10 32/64 ビットに対応します。

#### ・手順 概要(詳細は後述)

- ※1.「Pro.21 シリーズ」をインストール(インストール済の場合は、※2.へ)
- ※2. CTI ドライバーソフトをインストール
- ※3. マスター登録・その他処理・初期設定にて、CTIポート番号とCTI認証パスワードを入力 (CTI Pro.21 では、CTI 認証パスワードは不要です)

#### ・登録データ例

電話番号データはハイフンは付けません → 09012345678 マスタ登録・その他 → 初期設定 にて 一括変換可能です。090-1234-5678 → 09012345678 電話番号 および 携帯電話番号、・・ から検索します。

### ・詳細 ここでは実際に 手順に添ってご説明です。

※1 詳細 「Pro.21」のインストール方法は別紙です。

トップメニュー → Web アップデートにて最新版にプログラムを更新してください。 (この時、CTIの動作に必要なファイルを自動的にダウンロードします)

※2 動作に必要な CTI ドライバのインストールをします。 以下のリンクをクリック後、実行 を選択してください。

インストール中にセキュリティメッセージが表示されますが、許可、続行、などで進んでください。

- 1. CTI アダプタを USB ケーブルで PC に接続します。(認識に 1~2分程度必要です) この時、インターネット接続で自動的にドライバーをインストールします。
- 2. http://www.msjapan.jp/cti/aloha/alohadllsetup.msi 上記のリンクを直接実行、または、デスクトップに保存したファイルを実行してください。 (途中の画面選択では、実行や許可する・・・を選択してください)

Ţ

上記の処理が完了しましたら、

Windows のコントロールパネルのデバイスマネージャー ポート ( COM と LPT ) にて Prolific USB-to-Serial Comm Port (COM?) の? の部分を調べます。

ドライバーのインストールは以上で終了です。

※3.「Pro.21」のトップメニュー → マスター登録・その他 → 初期設定 CTI 電話着信ポート と CTI 認証パスワード を設定します(別途メールにてご連絡) (CTI Pro.21 では、CTI 認証パスワードは不要です)

・実際のご利用方法について

CTI 機能を利用するには、顧客登録・来店入力の右下 CTI 着信 ボタンをクリックして 受信待機状態にします。

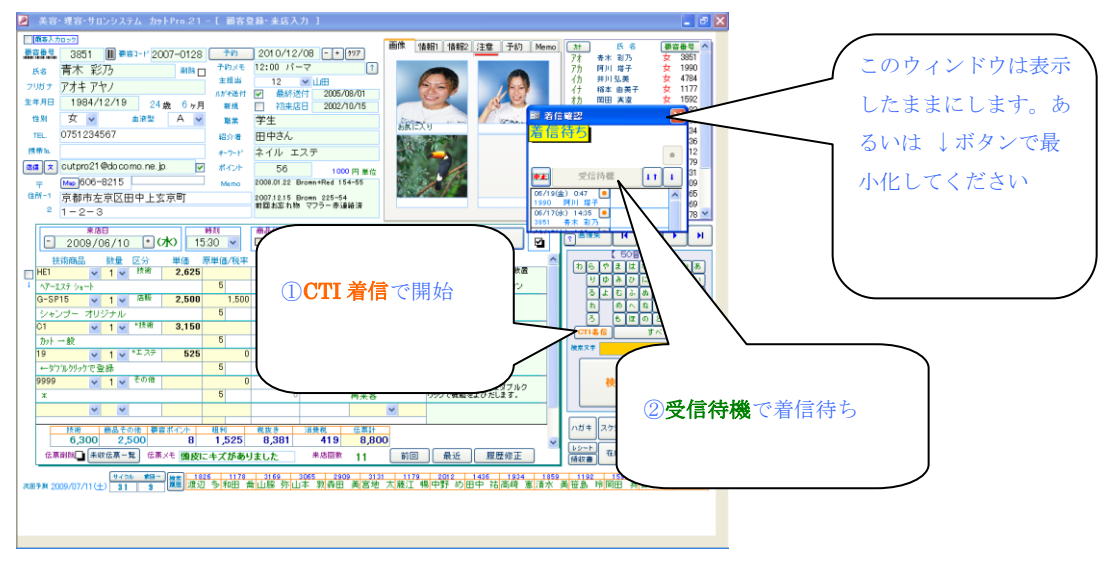

・ケーブルの接続 詳しくは CTI アダプタに添付の書類をご覧ください(緑文字は CTI アダプタの端子です)

TAや光モデム、壁のモジュラージャックからのケーブル(電話線)を CTIアダプタ の 回線 に接続します。

**USB(端子名記載なし)**から PC(USB ケーブル)に接続

電話機 から ナンバーディスプレイ対応電話機に接続します。

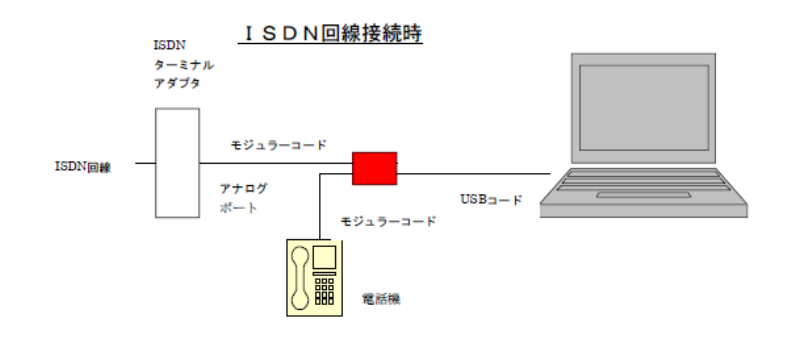

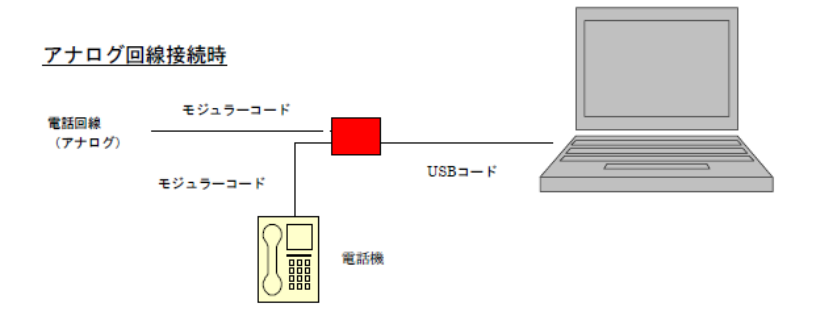